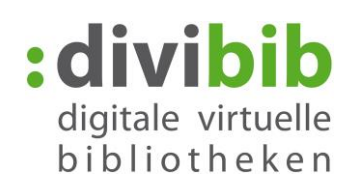

## **Die Anleitung zur**

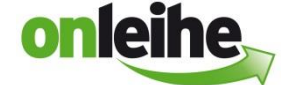

# - Android App Schritt für Schritt:

Mit dieser App können eBooks im Format "Adobe Digital Editions ePub" und "Adobe Digital Editions PDF" auf allen Smartphones und Tablets mit Android ab Version 4.0.1 genutzt werden.

#### Voraussetzungen:

- 1. Vorhandene Adobe ID
- 2. Bluefire Reader ebenfalls im Play Store erhältlich

### Adobe-ID

Um die kopiergeschützten eBooks der Onleihe zu nutzen benötigen Sie eine Adobe ID. Eine Adobe ID ist ein kostenloses Benutzerkonto beim Softwarehersteller Adobe. Die Adobe ID stellt sicher, dass der ausgeliehene Titel nur von einer Person genutzt werden kann. Eine Übertragung der ausgeliehenen Titel auf Endgeräte ist möglich.

Sie erhalten eine Adobe ID (Online-Registrierung) unter folgendem Link:

### http://adobe.ly/10rVzBT

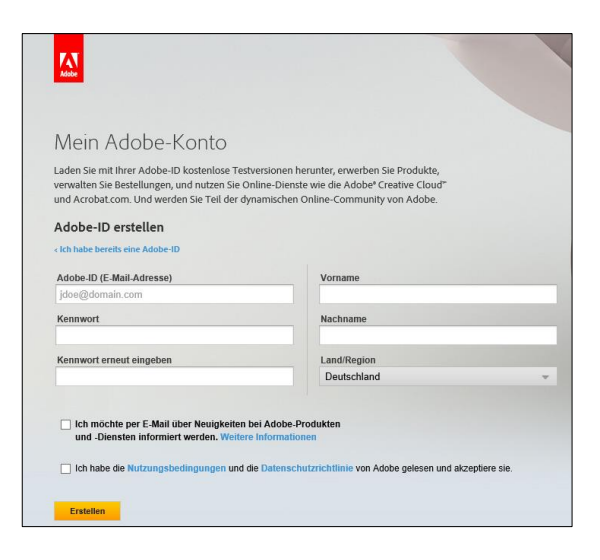

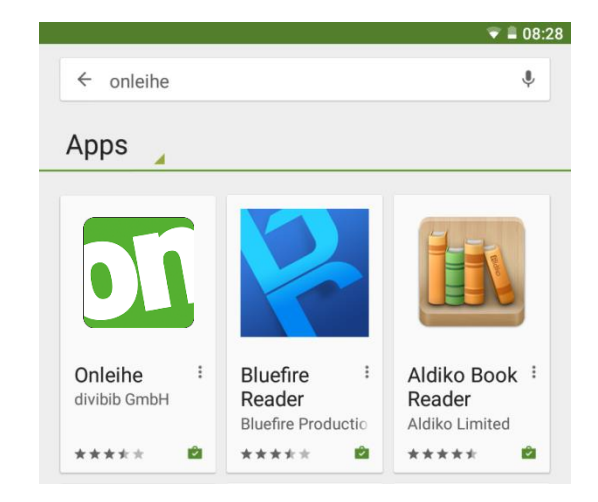

## 1. Installieren Sie die nötigen Apps

Gehen Sie mit Ihrem Android-Gerät in den Play Store und suchen Sie nach "Onleihe". Laden Sie die Onleihe-App kostenlos herunter.

Ebenso suchen Sie im App Store nach "Bluefire Reader" und laden die Leseapp kostenlos herunter.

## Seite 1 von 12

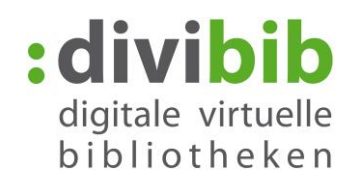

## 2. Starten der Onleihe-App

Starten Sie die Onleihe-App und wählen Sie Ihre Bibliothek aus.

|           | digitale virtuelle<br>bibliotheken                                         |
|-----------|----------------------------------------------------------------------------|
| Sie müs   | sen sich in einer Bibliothek anmelden, um die Onleihe nutzen zu<br>können. |
|           | Wählen Sie<br>Ihre Bibliothek                                              |
|           | onleihe                                                                    |
| Bibliot   | hek suchen                                                                 |
| Aabenraa  | (Zentralbücherei Apenrade)                                                 |
| Aachen (E | Bücherinsel am St. Josefsplatz)                                            |
| Aachen (E | Bücherinsel Eilendorf)                                                     |
| Aachen (E | Bücherinsel St. Donatus)                                                   |
| Aachen (E | Bücherinsel St. Jakob)                                                     |
| Aachen (F | Richerinsel St. Katharina)                                                 |

# 3. Anmeldung

Melden Sie sich mit Ihren Nutzerdaten, die Sie in Ihrer Bibliothek erhalten an und stimmen Sie den Nutzungsbedingungen zu.

| :divibib<br>digitale virtuelle<br>bibliotheken                        |  |  |  |
|-----------------------------------------------------------------------|--|--|--|
| Benutzernummer                                                        |  |  |  |
| Kennwort                                                              |  |  |  |
| Anmelden                                                              |  |  |  |
| Benutzernummer und Kennwort erhalten Sie direkt bei Ihrer Bibliothek. |  |  |  |
|                                                                       |  |  |  |

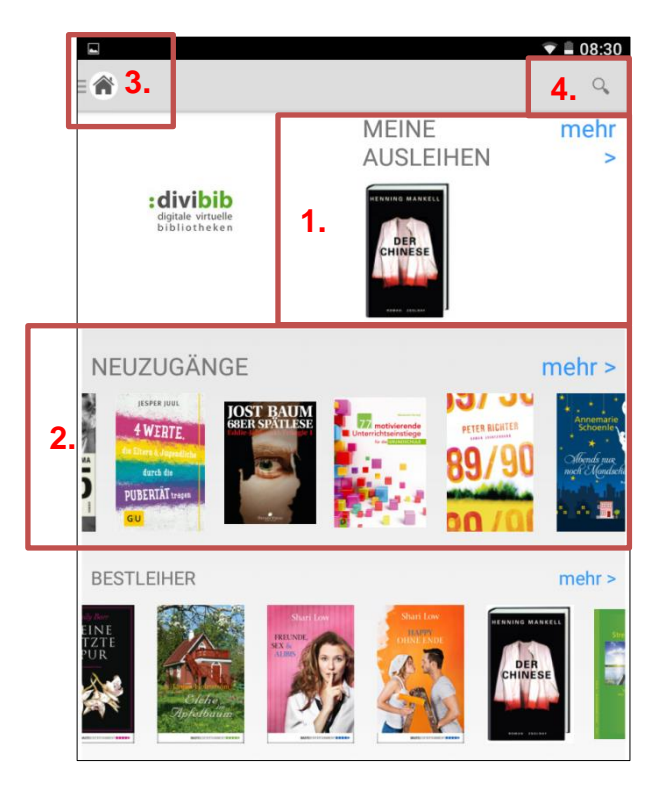

## 4. Die Startseite

Auf Ihrer Startseite finden Sie folgende Funktionen:

- Ihr zuletzt, geliehener Titel. Über "mehr" gelangen Sie in Ihr Ausleihkonto, wo Sie alle von Ihnen geleihenen Titel einsehen können
- Titellisten "Neuzugänge", "Bestleiher", "Letzte Rückgaben". Diese sind per Wischgeste scrollbar.
- 3. Menü-Button, über den Sie in die verschiedenen Untermenüs gelangen
- 4. Suche. Tippen Sie hier um eine Begriff-Suche zu starten.

## Seite 2 von 12

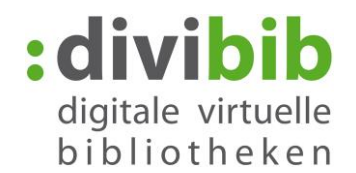

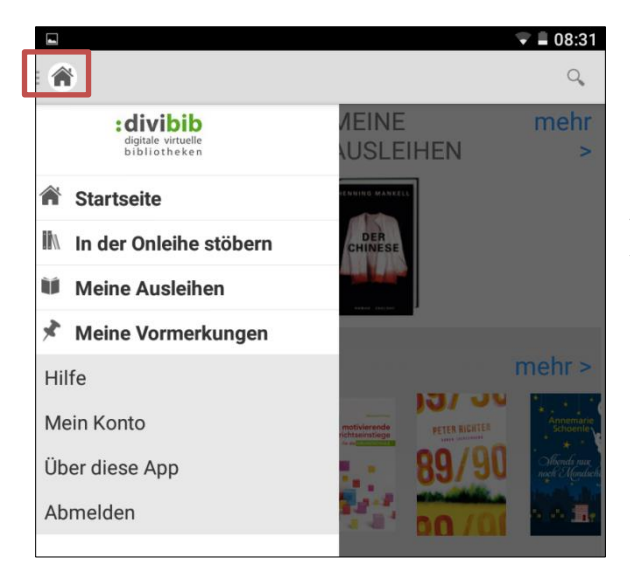

## 5. Menü

Über den Menü-Button oben links öffnet sich das Menü.

Hierüber können Sie nach Titeln "In der Onleihe stöbern" und über "Meine Ausleihen" und "Meine Vormerkungen" ihre bereits geliehenen oder vorgemerkten Titel einsehen.

## 6. Suchen

Die Onleihe-App bietet Ihnen mehrere Suchmöglichkeiten:

- Über das Suchfeld oben
- Über die "Kategorien" nach Themen und "Aktuell". Tippen Sie dazu zunächst oben auf "Menü" und anschließend auf "In der Onleihe stöbern"

Die Treffer Ihrer Suche werden Ihnen angezeigt. In der Titelliste sehen Sie, ob ein Titel verfügbar oder bereits entliehen ist.

Über das Symbol oben rechts können Sie auf Listen- bzw. auf Kachelansicht umschalten.

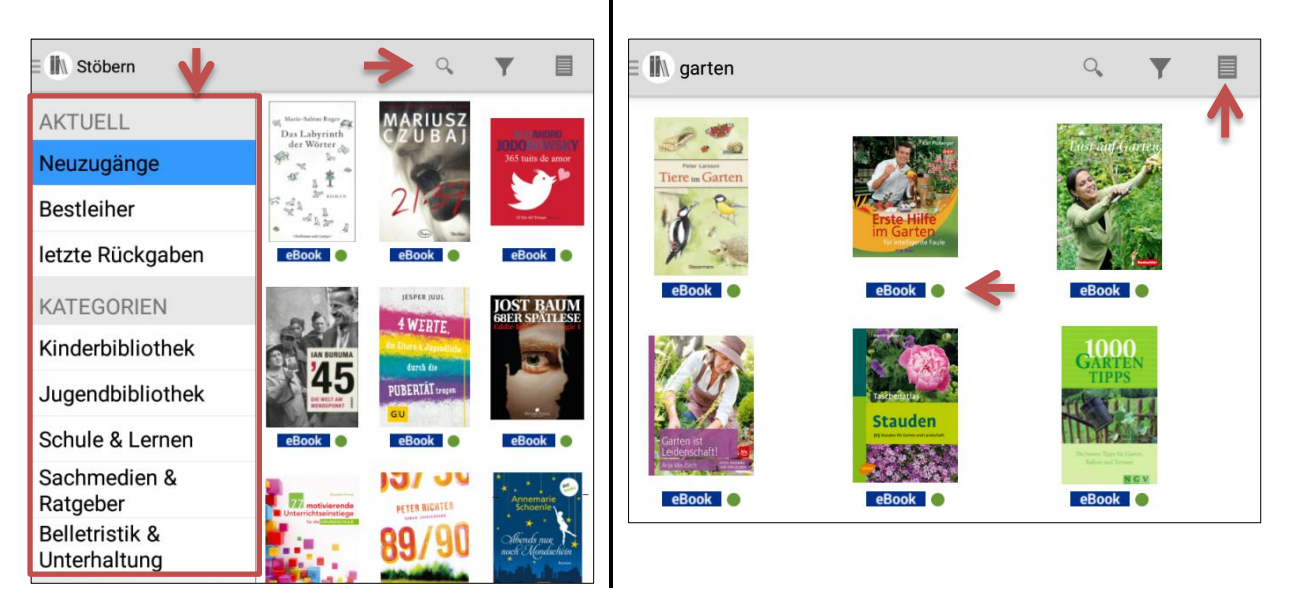

## Seite 3 von 12

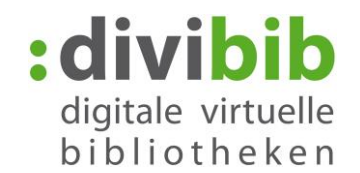

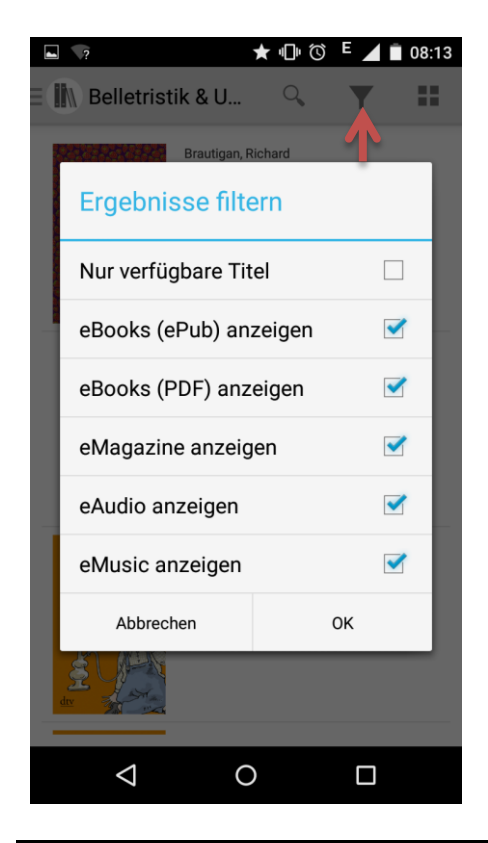

## 7. Filter der Trefferliste

Über das Trichtersymbol volume oben können Sie Ihre Ergebnisliste nach Verfügbarkeit und Medienart filtern.

Ihnen werden dann ausschließlich eMedien angezeigt, die sofort zur Ausleihe verfügbar sind und/oder der ausgewählten Medienart zugeordnet sind.

## 8. Vormerken

Ist ein Titel bereits ausgeliehen, können Sie ihn sich vormerken. Klicken Sie dazu auf "Jetzt vormerken" und geben Sie Ihre E-Mail-Adresse an. Sobald der vorgemerkte Titel wieder zur Ausleihe bereit steht, erhalten Sie eine Nachricht an die eingegebene Adresse.

## 9. Ausleihen von eBooks

Möchten Sie einen Titel ausleihen und er ist verfügbar, tippen Sie auf den Button "Jetzt ausleihen".

## Seite 4 von 12

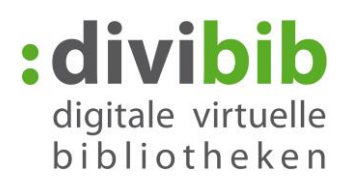

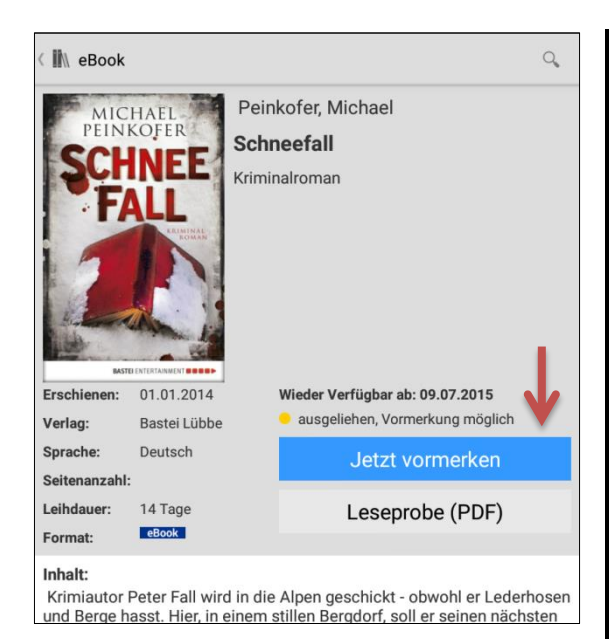

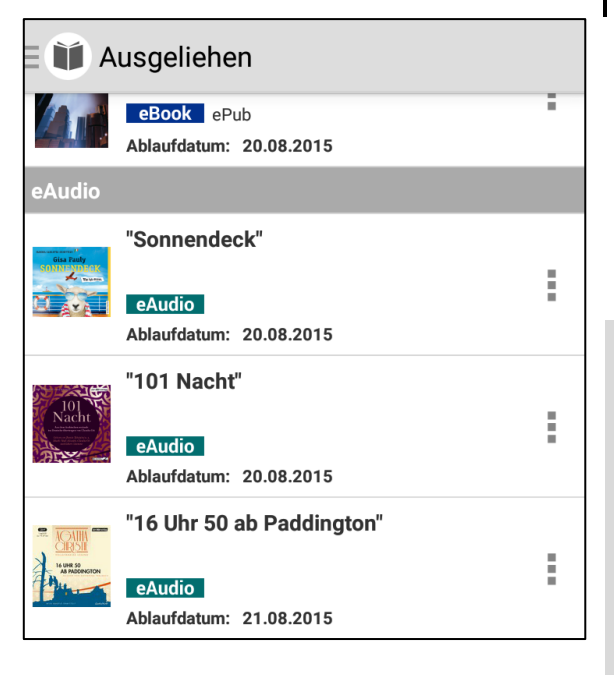

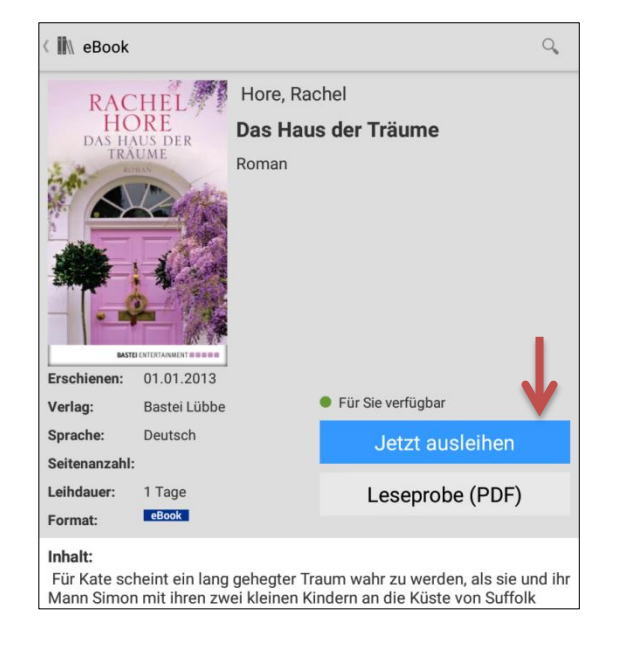

# 10. Medium wählen / nutzen

Über das Menü gelangen Sie über "Meine Ausleihen" in die Übersicht Ihrer ausgeliehenen Medien.

Wählen Sie den Titel aus, den Sie lesen möchten.

### Anmerkung:

Bitte beachten Sie, dass Sie einige Medienarten, die Sie z.B. über den Computer geliehen haben evtl. hier nicht öffnen können.

Diese werden unter "Sonstige Titel" gelistet:

- eVideos
- manche PDF eBooks
- ePaper
- eAudios als PC-Stream

### Der Titel wird jetzt heruntergeladen. Haben Sie eine Leseapp wie den Bluefire Reader installiert, öffnet sich das eBook automatisch in dieser.

## 11. Autorisieren des Bluefire Readers

Bei der ersten Nutzung eines DRM-geschützten eBooks über den "Bluefire Reader" erscheint die untenstehende Meldung.

Geben Sie Ihre Adobe ID und Ihr Passwort ein und klicken auf "Weiter", um Ihr Gerät zu autorisieren.

Seite 5 von 12

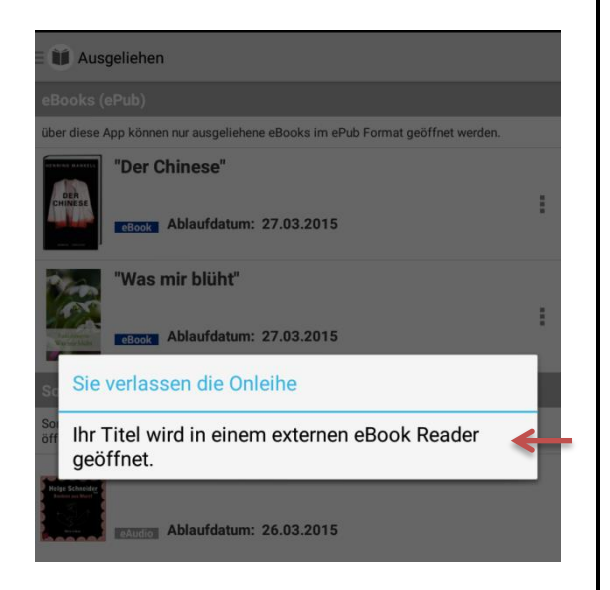

Nach Eingabe Ihrer Adobe ID wird das Medium in den "Bluefire Reader" heruntergeladen. Um mit dem Lesen zu beginnen, tippen Sie auf "Jetzt lesen".

Nun können Sie das eBook für die Dauer der Ausleihfrist offline im "Bluefire Reader" nutzen.

# bluefire Sie müssen dieses Gerät mit Adobe ID autorisieren, um dieses Adobe DRM-geschützte E-Book zu lesen. Sie haben noch keine Adobe® ID? Hier können Sie eine erstellen. Adobe ID Passwort Ja, ich habe die Lizenzbedingungen gelesen und bin damit einverstanden.<u>Zum Überprüfen bitte</u> <u>hier antippen.</u>

:divibib

digitale virtuelle bibliotheken

Abbrechen Brauchen Sie Hilfe bei der Adobe-ID?

Aktivieren

# Hinweis: Adobe ID entfernen

Falls Sie die Adobe ID wieder entfernen möchten oder die App auf eine andere Adobe ID autorisieren möchten, gehen Sie wie folgt vor:

Im "Bluefire Reader" wählen Sie unten das Symbol "info" an und klicken anschließend auf "Adobe ID entfernen".

### Seite 6 von 12

# digitale virtuelle bibliotheken

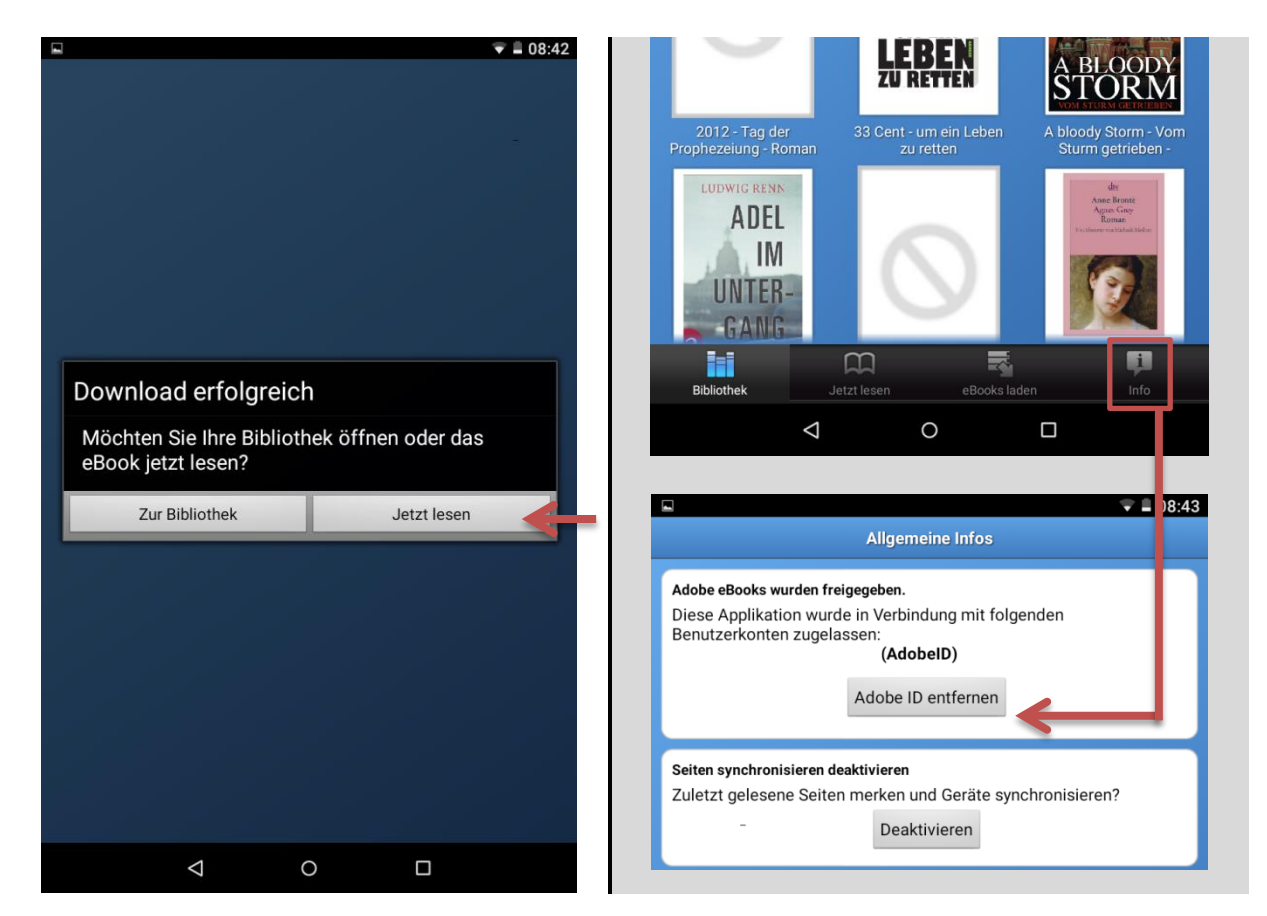

## 12. Verwaltung mehrerer Onleihe-Konten

Wenn Sie in mehr als einer Bibliothek für die Onleihe angemeldet sind, können Sie mit einem Tipp Ihr Konto wechseln.

Wählen Sie unten die Option "Mehr" und dann "Mein Konto" Sie können bis zu 5 Onleihe-Konten verwalten.

- 1. Zeigt an, in welcher Bibliothek/Onleihe Sie gerade eingeloggt sind.
- 2. C Konten löschen
- 3. + Konto hinzufügen

## Seite 7 von 12

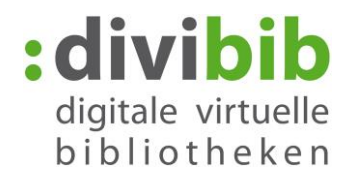

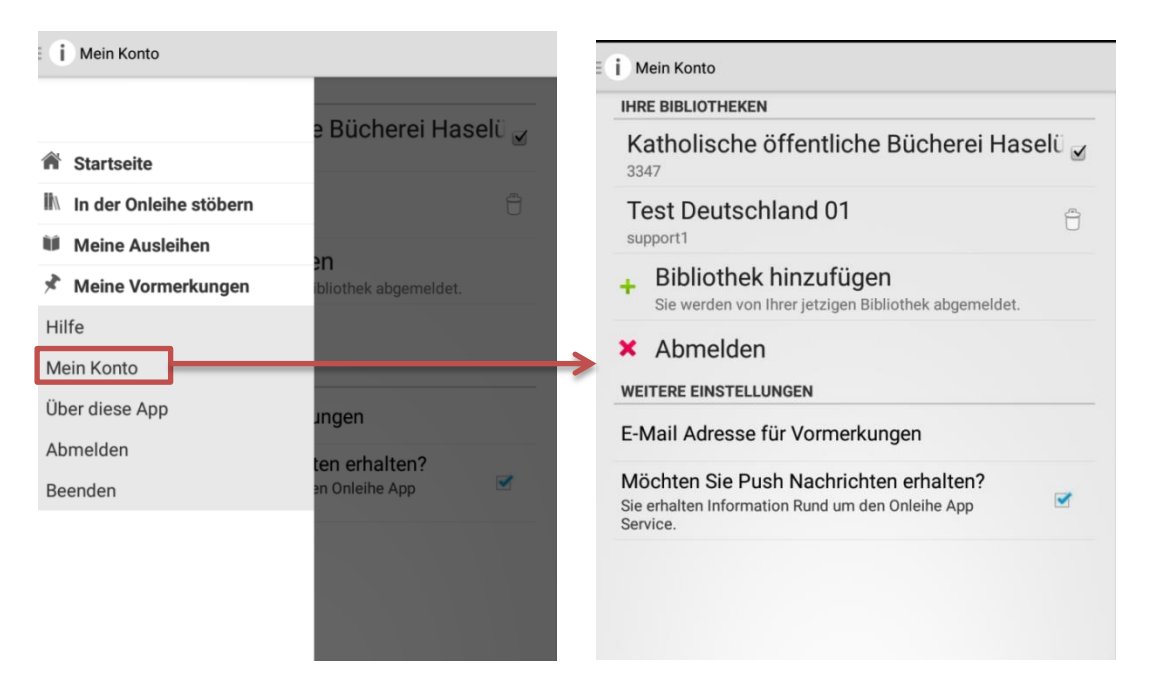

Bitte beachten Sie, dass hier keine Bibliothekskonten angelegt werden, sondern lediglich registrierte Konten verwaltet werden können.

IN Stöbern

## 13. Einen eMagazine-Titel ausleihen

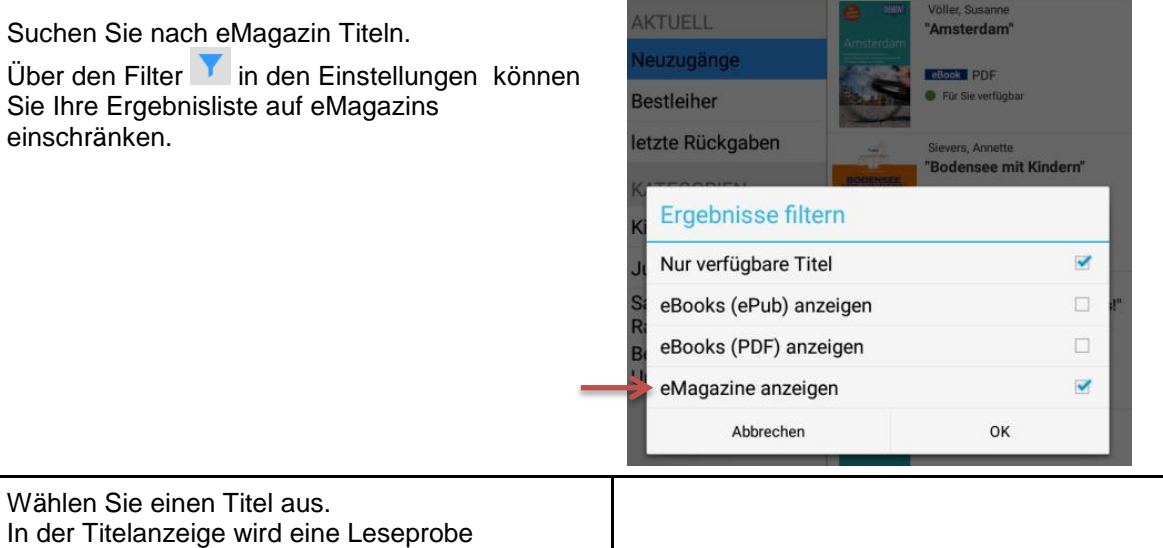

In der Titelanzeige wird eine Leseprobe angeboten. Gefällt Ihnen der Titel wählen Sie "Jetzt ausleihen".

In der nun erscheinenden Meldung wählen Sie "Jetzt Lesen" um sich Ihr Ausleihkonto anzeigen zu lassen.

# Den Titel herunterladen

Wählen Sie den geliehenen Titel in Ihrem Ausleihkonto an.

### Seite 8 von 12

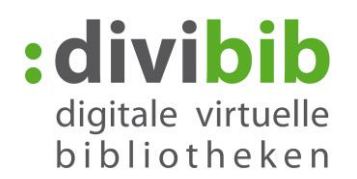

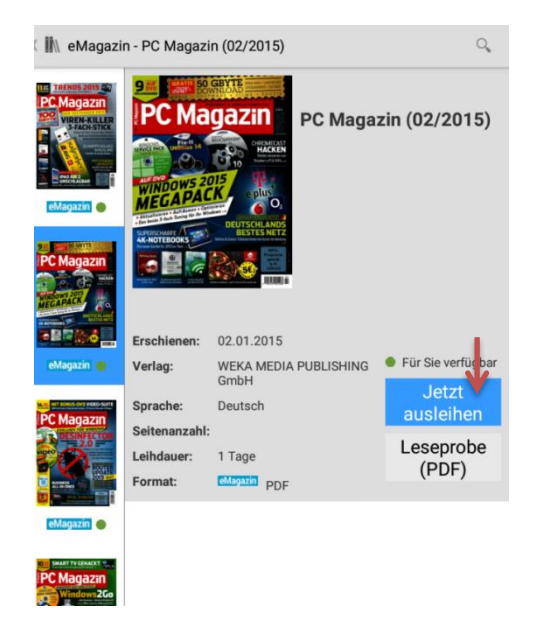

Der Titel wird nun in einem externen Reader z.B. den BlueFire Reader geladen.

HINWEIS: Aufgrund der Größe von eMagazines kann es zu einer höheren Download-Dauer als bei eBooks kommen.

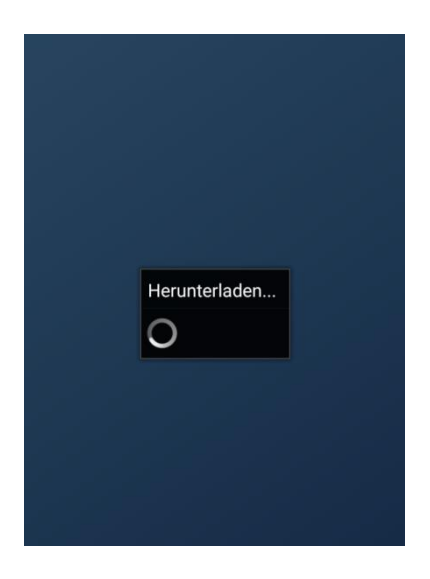

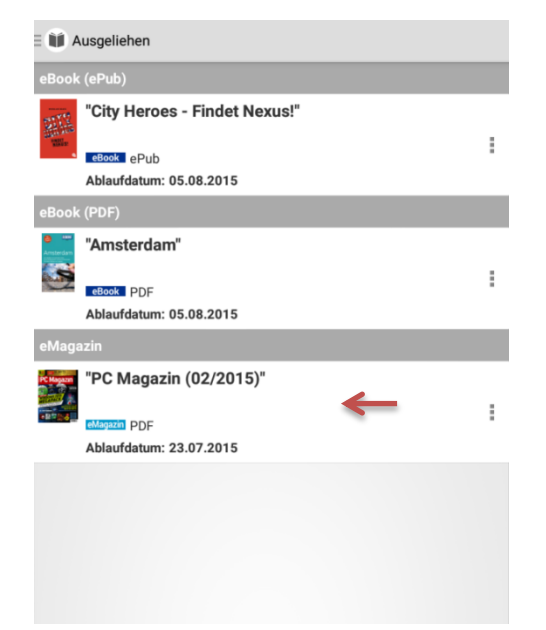

Nach erfolgreichem Download können Sie mit dem Lesen beginnen, tippen Sie dazu auf "Jetzt lesen".

Nun können Sie das eMagazin für die Dauer der Ausleihfrist offline im "Bluefire Reader" nutzen.

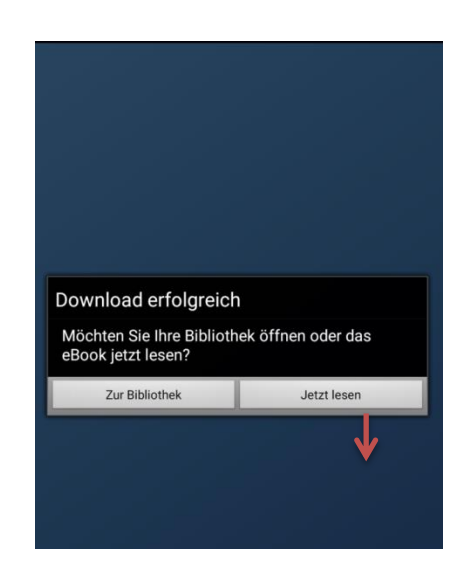

## Seite 9 von 12

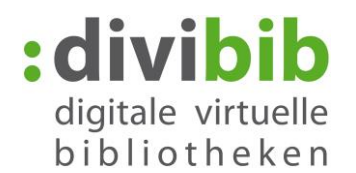

## **Das eAudio Streaming**

Die Onleihe bietet Ihnen die Möglichkeit eAudios und eMusic direkt online über die App abzuspielen (streamen).

Der Vorteil: Lange Downloadzeiten entfallen und Sie können sofort mit dem Hören beginnen. Voraussetzung: Eine bestehende Internetverbindung während Sie einen Titel anhören.

#### Anmerkung:

Bitte beachten Sie, dass ein Streaming **NICHT** Plattformübergreifend funktioniert, wenn Sie ein eAudio entweder als App-Stream (über die App) oder als PC-Stream (über die Webseite) entleihen, ist dieser nur auf dieser Plattform abrufbar. Während der Ausleihfrist kann ein App-Stream nicht mehr über das Medienkonto auf dem PC als Stream geöffnet werden, umgekehrt kann ein als PC-Stream entliehener Titel, während der Ausleihfrist, nicht mehr auf der App gestreamt werden.

### Einen eAudio-Titel ausleihen

Suchen Sie nach eAudio oder eMusic

Titeln. Über den Filter in den Einstellungen können Sie Ihre Ergebnisliste z.B. auf eAudios und eMusic einschränken.

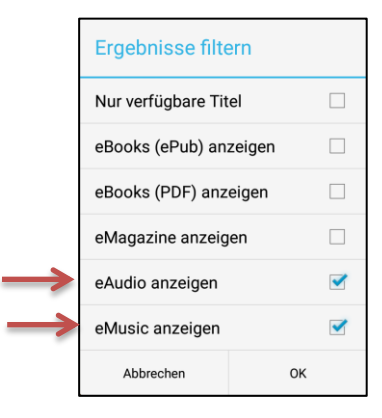

Wählen Sie einen Titel aus. In der Titelanzeige wird eine Hörprobe angeboten. Gefällt Ihnen der Titel wählen Sie "Jetzt ausleihen".

In der nun erscheinenden Meldung wählen Sie "Meine Titel" um sich Ihr Ausleihkonto anzeigen zu lassen.

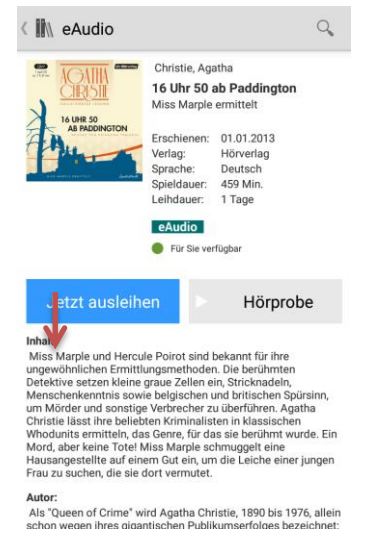

# Den Titel anhören

Wählen Sie den geliehenen Titel in Ihrem Ausleihkonto an.

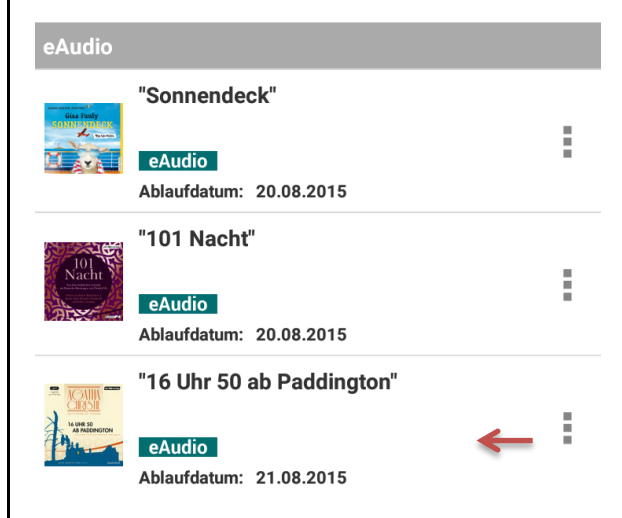

### Seite 10 von 12

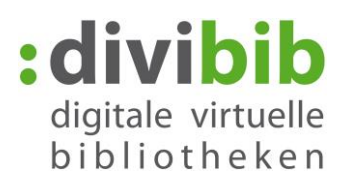

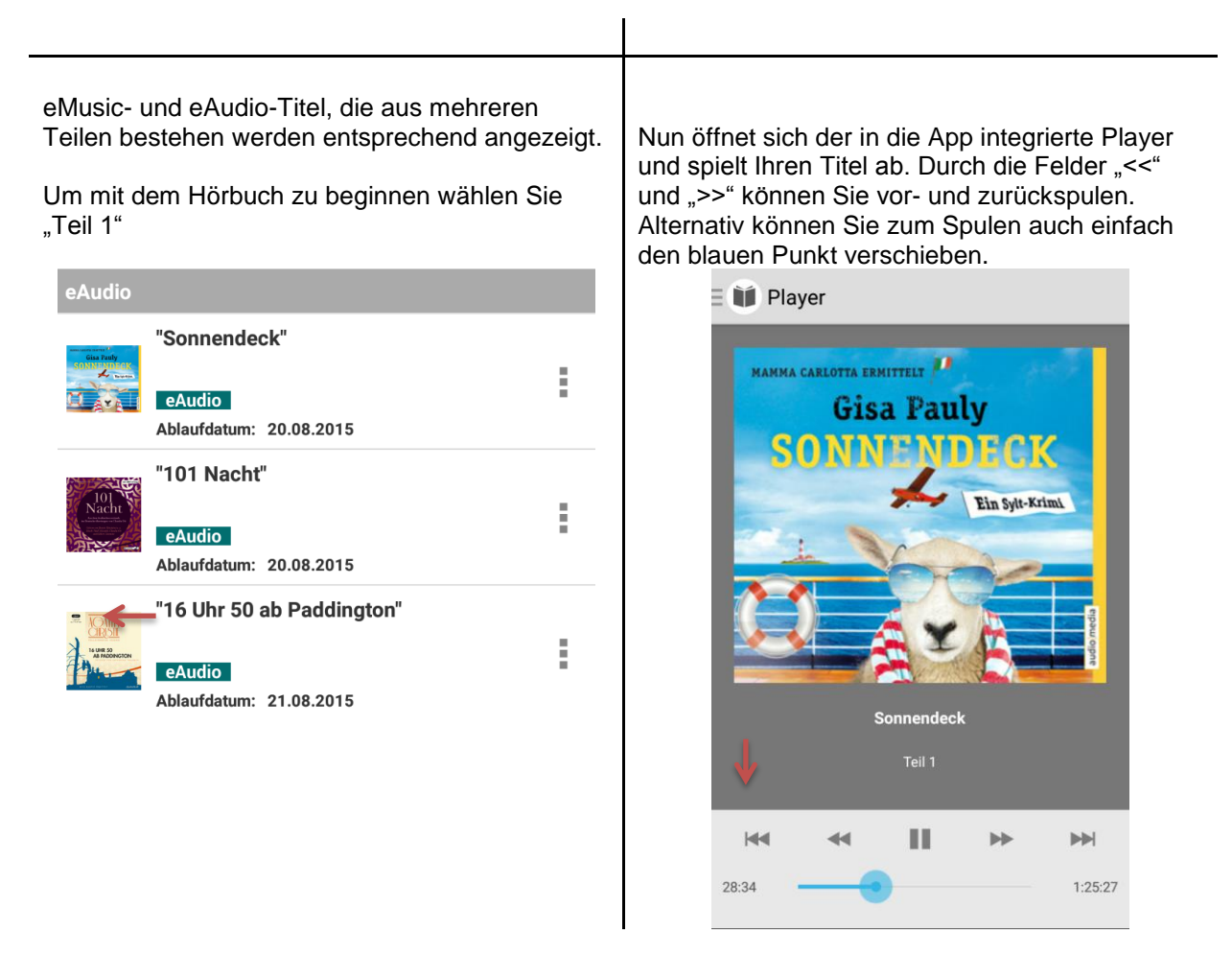

Sie können das Hören jederzeit unterbrechen und die App schließen. Der Player merkt sich bei jedem Ihrer geliehenen Titel die Stelle, an der Sie Ihr Hören zuletzt unterbrochen haben.

## Vorzeitige Rückgabe:

Am Ende der Leihfrist geschieht die Rückgabe Ihres Titels automatisch. Möchten Sie den Titel bereits vor Ende der Leihfrist zurückgeben gehen Sie wie folgt vor:

| Um ein geliehenes eBook über der Bluefire<br>Reader zurückzugeben, wechseln Sie zunächst<br>oben rechts zur Listenansicht. Hier werden Ihnen<br>weitere Optionen angeboten. | Tippen Sie auf das 💽-Symbol neben dem eBook, das Sie zurückgeben möchten. |
|----------------------------------------------------------------------------------------------------|---------------------------------------------------------------------------|
|----------------------------------------------------------------------------------------------------|---------------------------------------------------------------------------|

## Seite 11 von 12

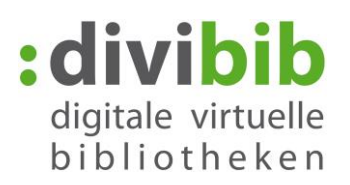

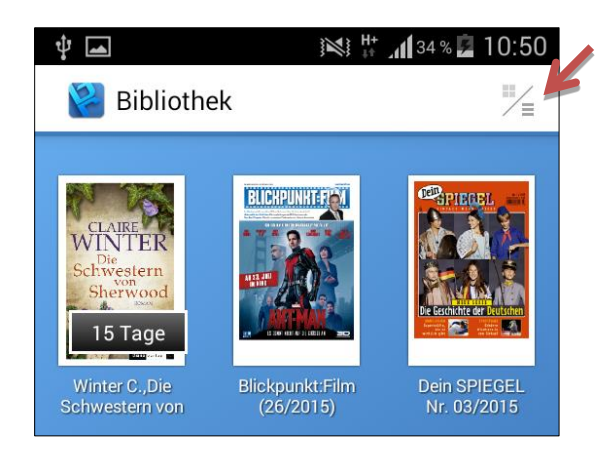

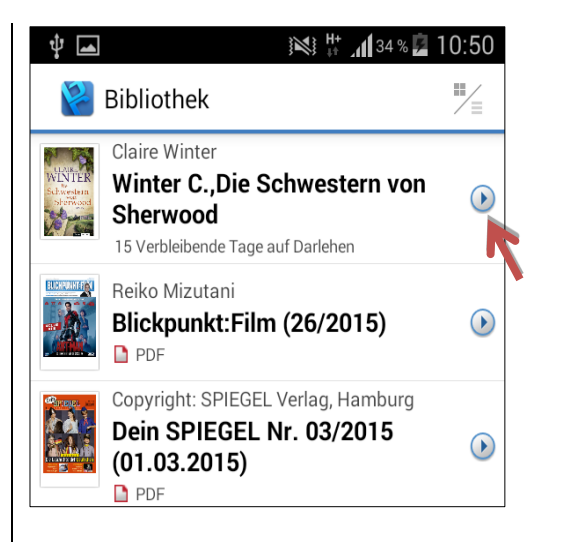

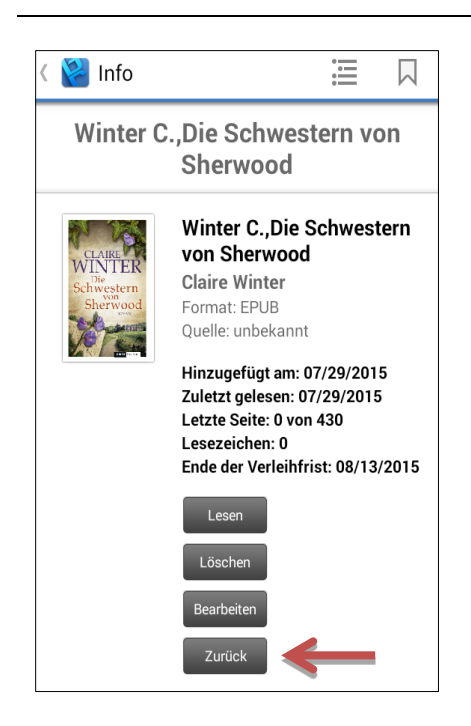

Klicken Sie auf "Zurück" um das eBook zurückzugeben. Das eBook löscht sich damit von Ihrem Gerät und Ihrem Onleihe-Konto und kann von anderen Nutzern entliehen werden.

### Seite 12 von 12